# INTERACCIÓN CON LA ALL THE MONEY 🕼

#### **RETIRADA DE FONDOS** CAJERO 0,00€ □ ELIJA LA OPERACIÓN La pantalla muestra el saldo actual de la tarjeta Saldo: 50,95 € Cashless Manager, elija la opción Retirar INGRESAR DINERO RETIRAR DINERO Dinero. CAJERO CAJERO CAJERO 7 8 9 00€ 0,00€ = 0,00€ ■ 4 5 6 CANTIDAD A RETIRAR 100,95 € 7447 50 ANTIDAD A RETIRAR 100,95 € 1 2 3 Corregir O Limpier RETERAR TODO ESCOGER CANTIDAD RETIRAR TODO ESCOGER CANTIDAD EPTAR CANCELA ACEPTAR ACEPTAR Elija si quiere hacer un reintegro TOTAL o PARCIAL, Introduzca la cantidad en caso de reintegro PARCIAL y acepte la operación. La All the Money le dispensará el importe seleccionado. CAJERO 50.00€ = El importe se descontará de la tarjeta Cashless Manager. **INGRESO DE FONDOS**

# 

Cargar saldo en la tarjeta. Métodos:

Introduciendo *dinero en efectivo* en el cajero.
Transfiriendo el importe premiado de un *Ticket de apuestas o de un Pago Manual.*

Para realizar la operación de Carga de saldo, acerque la tarjeta al escaner QR de la *All the Money*.

## INTERACCIÓN CON LA ALL THE MONEY

## **INGRESO DE FONDOS**

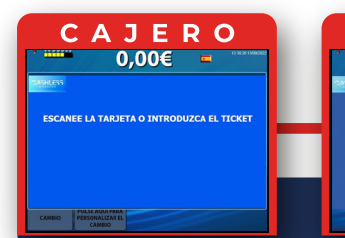

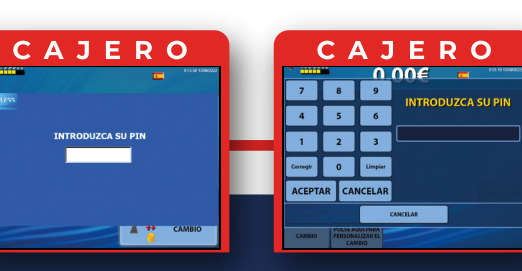

CAJERO

100,00€ =

50,95 € 100,00 €

ACEPTAR

Después de escanear la tarjeta *Cashless Manager* siga las instrucciones de las pantallas e introduzca su N° PIN.

| CAJERO                 | С         | AJE                     |
|------------------------|-----------|-------------------------|
| 0,00€ ■ ****880282     | ·////     | 100,00                  |
| ELLIA LA OPERACIÓN     | POR       | FAVOR INTRODUZCA        |
| Saldo: 50,95 €         |           | ACEPTAR                 |
|                        |           |                         |
| CAMINO PESONARE CAMINO | CAMBIO PE | RSONALIZAR EL<br>CAMBIO |

La pantalla muestra el saldo actual de la tarjeta *Cashless Manager*, elija la opción *Ingresar Dinero*.

Introduzca los billetes y monedas que desee ingresar en su tarjeta y al finalizar *pulse Aceptar* para confirmar la operación.

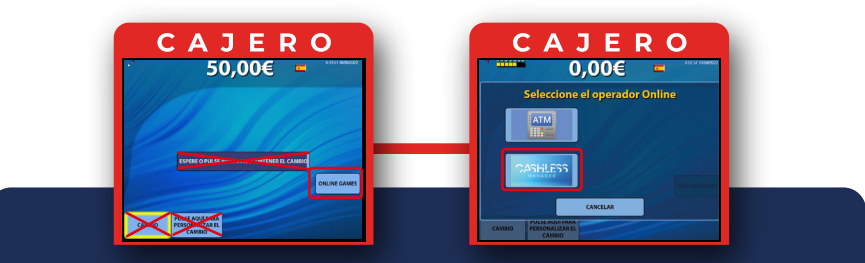

Para transferir el importe premiado de un Ticket de pago Manual o de apuestas:

Utilice el procedimiento habitual para el cobro de premios, pero en lugar de utilizar el BOTÓN CAMBIO utilice el *BOTÓN ONLINE GAMES*. 04

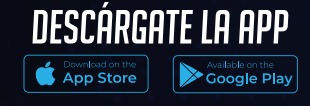

# CASHLESS MANAGER

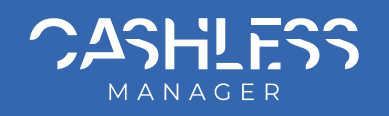

# ¿CÓMO ME REGISTRO?

# USO DE LA APP Y LA TARJETA OPCIÓN MOSTRAR TARJETAS -

## **REGISTRO Y ALTA**

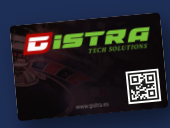

iscanear Salón canear Tarjeta

ostrar Tarjetas

II 🖲 🗸

scanear Salón

) Mostrar Tarjetas

Solicite en caja la tarjeta Cashless Manager. El empleado le solicitará sus datos para dar de alta la tarjeta y le proporcionará un N° PIN, (este N° PIN, podrá modificarlo más adelante).

#### Cashless Manage DESCARGE LA APP

Descarque la APP Cashless Manager escaneando este QR.

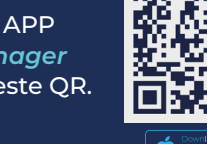

01

.

Addificat PIN

# VINCULE LA APP AL SALÓN DE JUEGO

Inicia la APP Cashless Manager y pulse la opción Escanear Salón. Mediante esta opción, se vincula la APP al salón de Juego escaneando el código QR que el empleado de sala le proporcionará.

## VINCULE LA TARJETA A LA APP Y AL SALÓN DE JUEGO

Pulse la opción Escanear Tarjeta. Escanee el código QR del reverso de la tarjeta. La APP le solicitará que *introduzca el N° PIN* que le han proporcionado.

Esta opción muestra una lista de los salones de juego vinculados a la APP.

> Seleccione de la lista, el Salón de Juego en el que se encuentra.

G→ Solir

Tarjeta 04199A3A1D68

Se mostrará una lista de la tarjeta/s que están vinculadas al salón de juego seleccionado.

## PULSANDO SOBRE UNA DE LAS TARJETAS DE LA LISTA. PODRÁ VISUALIZAR LA SIGUIENTE INFORMACIÓN:

Activar/ desactivar tarjeta: En caso de extravío es posible desactivar la tarjeta desactivando el check.

Saldo Actual: Muestra el saldo en tiempo real.

Importe máximo a transferir: Importe máximo que se transferirá a la máquina de juego cada vez que se introduzca la tarjeta en el lector de la máquina de juego.

El Importe máximo está supeditado al saldo disponible y se puede modificar en cualquier momento.

Enviar datos: Si ha modificado el importe máximo a transferir, utilice este botón para confirmar el cambio.

∎ ® ∢

# **OPCIÓN MOSTRAR TARJETAS**

## INTERACCIÓN CON LA MÁQUINA DE JUEGO

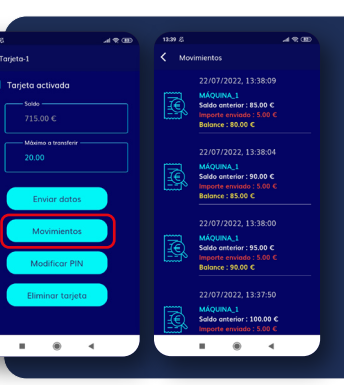

¿Eliminar tarjeta?

Movimientos: Permite visualizar las últimas transacciones realizadas (transferencias y premios recibidos). Cada registro muestra Hora y fecha, nombre de la máquina e importe ingresado o cobrado.

Todos estos movimientos se actualizan en tiempo real a la vez que se recibe una alerta de la última transacción.

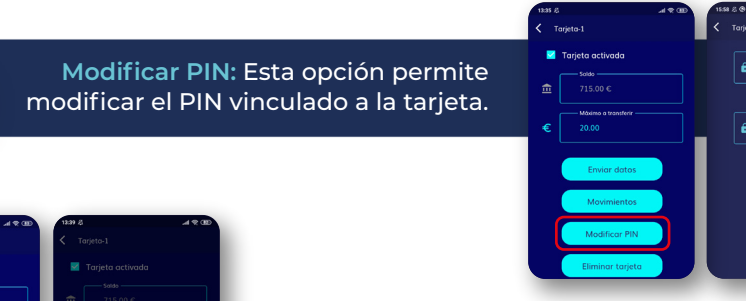

Eliminar tarjeta: Esta opción elimina la tarjeta de la APP.

# INTERACCIÓN CON LA MÁQUINA DE JUEGO

La tarjeta se introduce en el lector de la máquina y debe permanecer en ella mientras dure el juego.

Si desea finalizar el juego, pulse el Botón cobrar o BANCO de la máquina de juego.

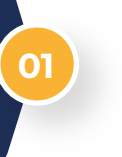

Modificar PIN

La máquina de juego transferirá el importe mostrado en BANCO a la tarjeta. A partir de ahí, puede extraer la tarjeta.

Se puede utilizar el saldo acumulado de la tarjeta en todas las máquinas del salón de juego integradas en el sistema Cashless M.

INTERACCIÓN CON LA ALL THE MONEY 🕼

#### **RETIRADA DE FONDOS**

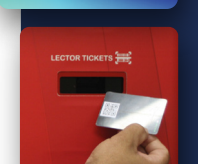

CASHLESS

Para hacer efectivo el saldo acumulado de la tarjeta hay que pulsar el botón *Cashless Manager* y acercar el código QR, que encontraremos en el reverso de la tarjeta, al escaner instalado en el cajero All the Money.

CAJERO 0,00€ □

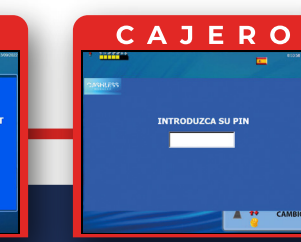

|                                         | C / | ٦J     | ERO        |  |  |
|-----------------------------------------|-----|--------|------------|--|--|
|                                         |     | 0      | ∩∩€ 📼 "™™™ |  |  |
| 7                                       | 8   | 9      |            |  |  |
| 4                                       | 5   | 6      |            |  |  |
| 1                                       | 2   | 3      |            |  |  |
| Corregir                                | 0   | Umplar |            |  |  |
| ACEPTAR CANCELAR                        |     |        |            |  |  |
| CANCELAR                                |     |        |            |  |  |
| CAMBDO PERSONALIZAR EL<br>CAMBDO CAMBDO |     |        |            |  |  |

02

Después de escanear la tarjeta Cashless Manager siga las instrucciones de las pantallas e introduzca su N° PIN.

Máquina : MERKUR Importe recibido